## PAGAMENTO ANUIDADE

#### TUTORIAL | Regularização financeira App Ordem

Este material foi elaborado para explicar como realizar o pagamento da anuidade 2024 ou anos anteriores.

Com as eleições para as presidências da Seccional e Subseção se aproximando, a OAB-GO disponibiliza este tutorial para orientar a advocacia nesse processo.

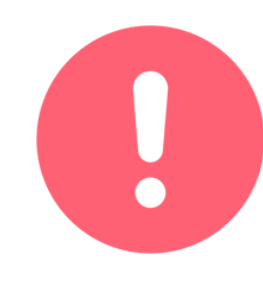

Este material também foi desenvolvido em conformidade com a Lei Geral de Proteção de Dados (LGPD), garantindo que todas as informações fornecidas durante a solicitação da Certidão para Fins Eleitorais sejam tratadas de maneira segura e confidencial, respeitando os direitos de privacidade dos solicitantes.

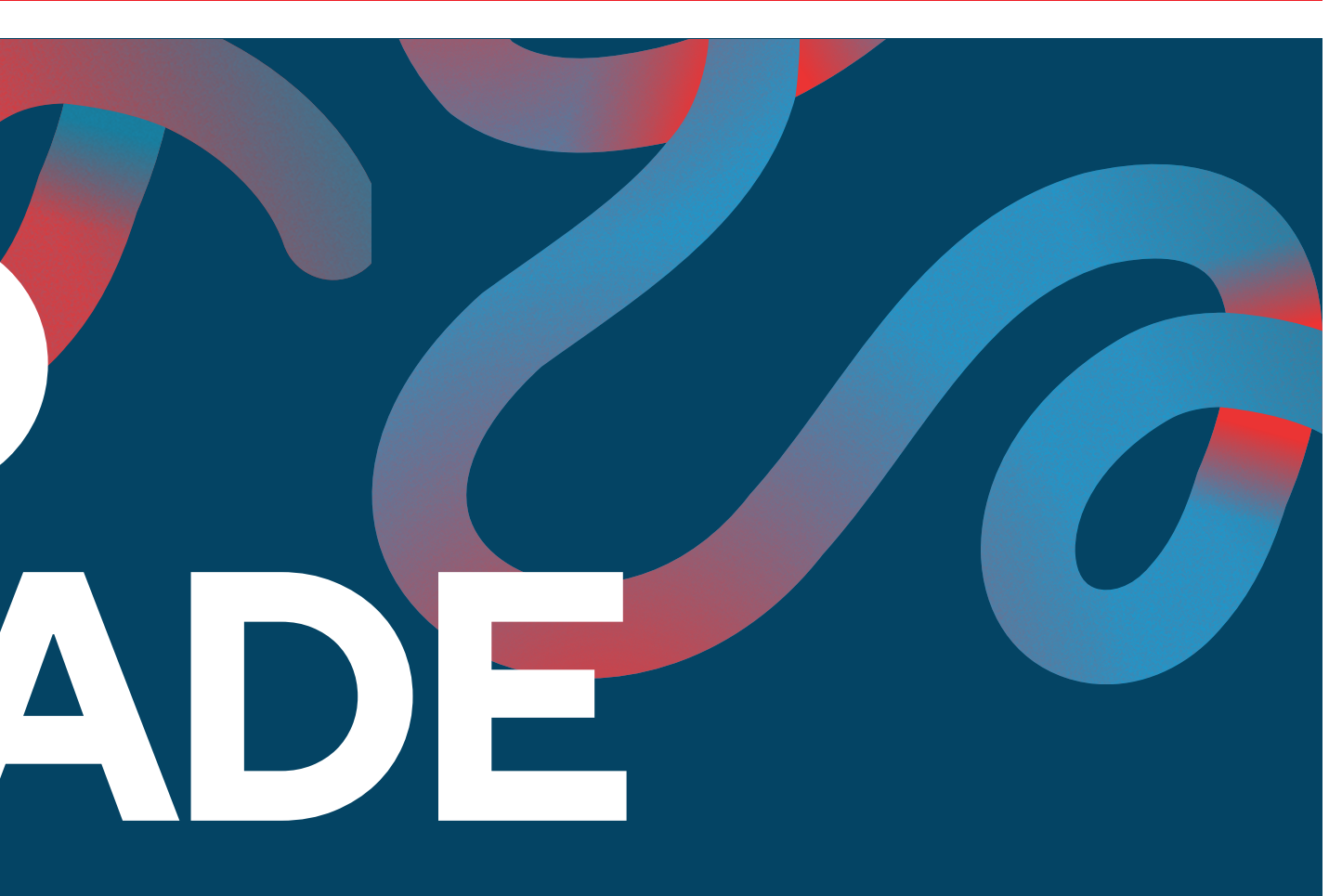

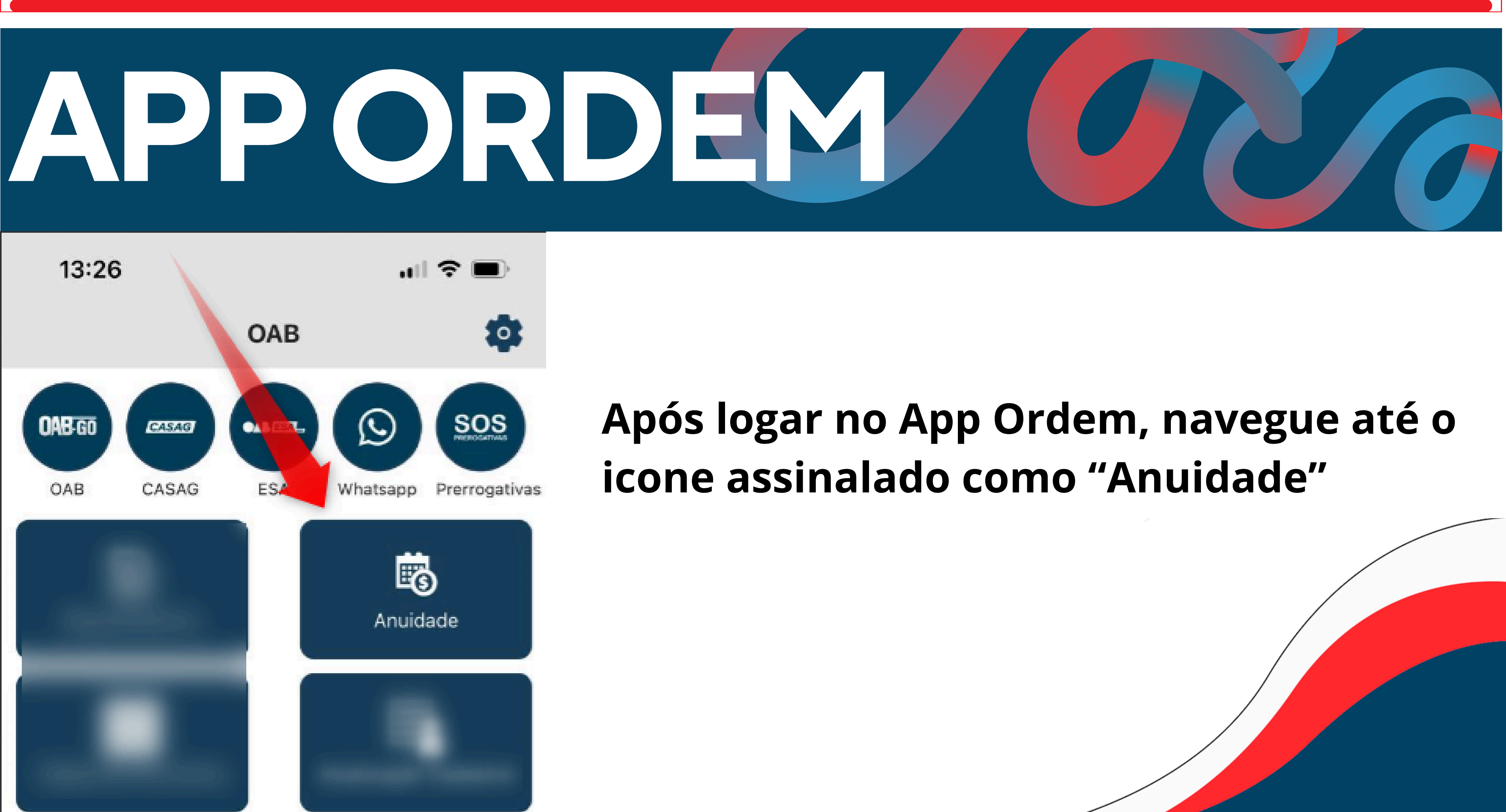

## 

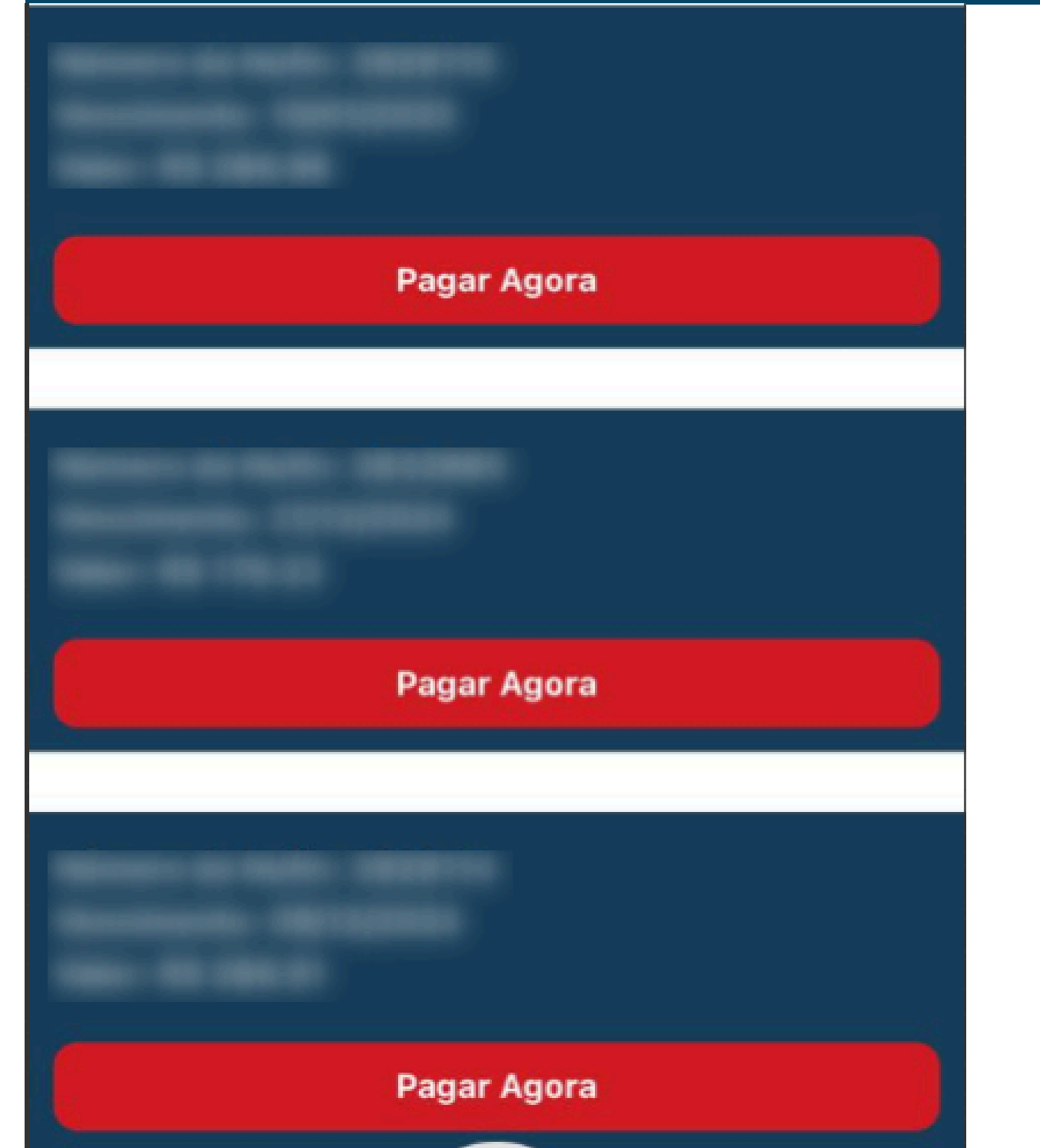

#### Para escolher um valor, clique em "Pagar Agora".

OBS: Caso deseje negociar sua anuidade, toque no texto em azul e você será direcionado ao portal da OAB para negociar o título.

Para negociar sua anuidade em atraso, clique no botão abaixo:

Negociar Anuidade

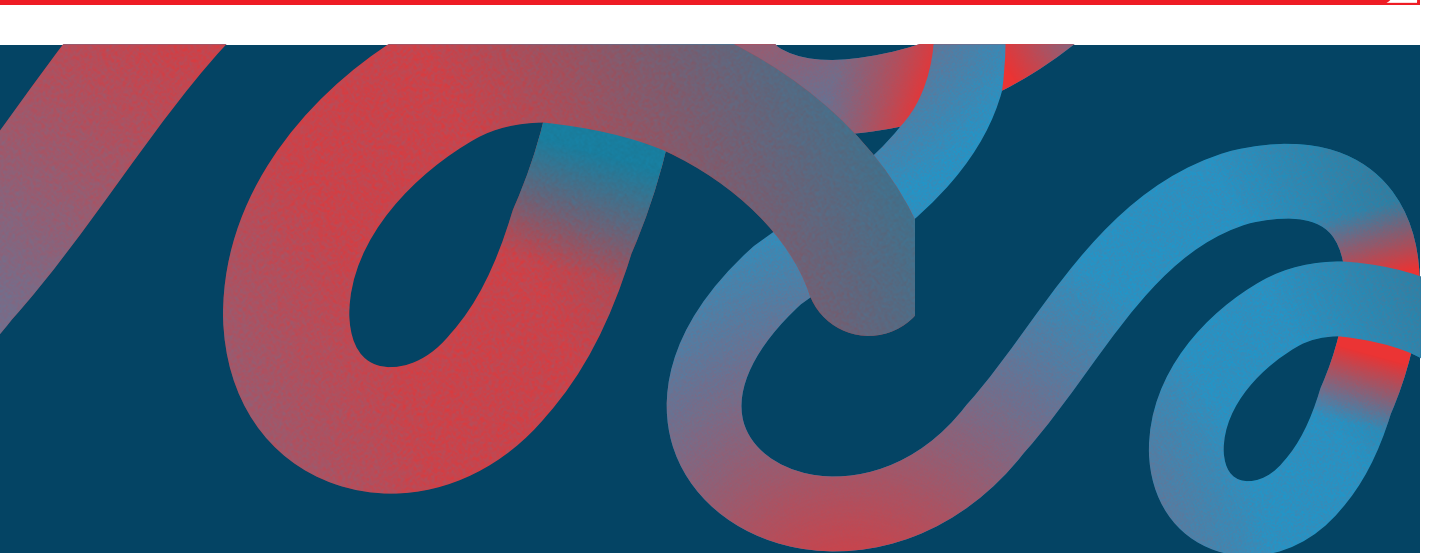

#### Ao acessar o menu de Anuidades, serão apresentados os valores em abertos disponíveis para pagamento.

# 

13:27

**Detalhes da Fatura** 

Status: A pagar

Gerar boleto

Pagar com cartão

Caso escolha pagar via boleto, o App irá gerar o PDF para pagamento

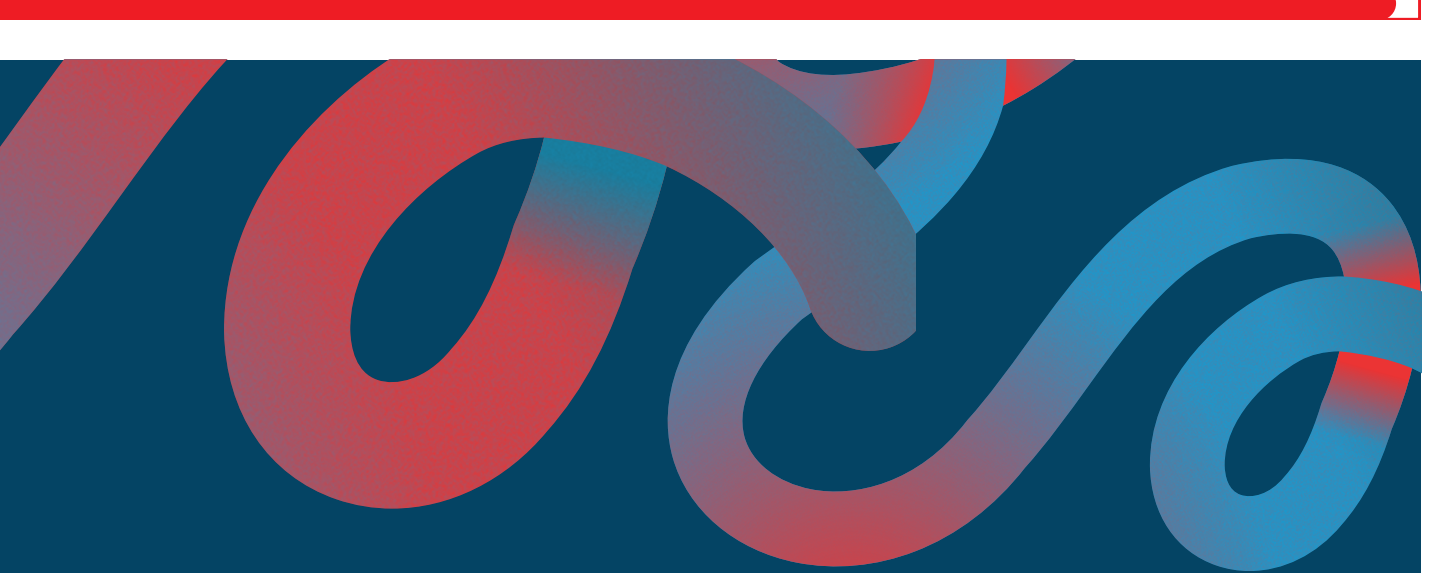

### Após escolher qual valor deseja pagar, serão apresentados duas formas de pagamento, sendo elas pelo boleto bancário ou cartão de crédito.

# APP ORDEM

#### Informações pessoais

| Nome |  |
|------|--|
|      |  |
|      |  |
|      |  |
|      |  |
|      |  |
|      |  |

Telefone

Informações do cartão

Número do cartão

Nome do titular

Data de expiração

### Caso escolha a forma de pagamento como Cartão de Crédito, o App irá solicitar dos dados do cartão e irá processar seu pagamento.

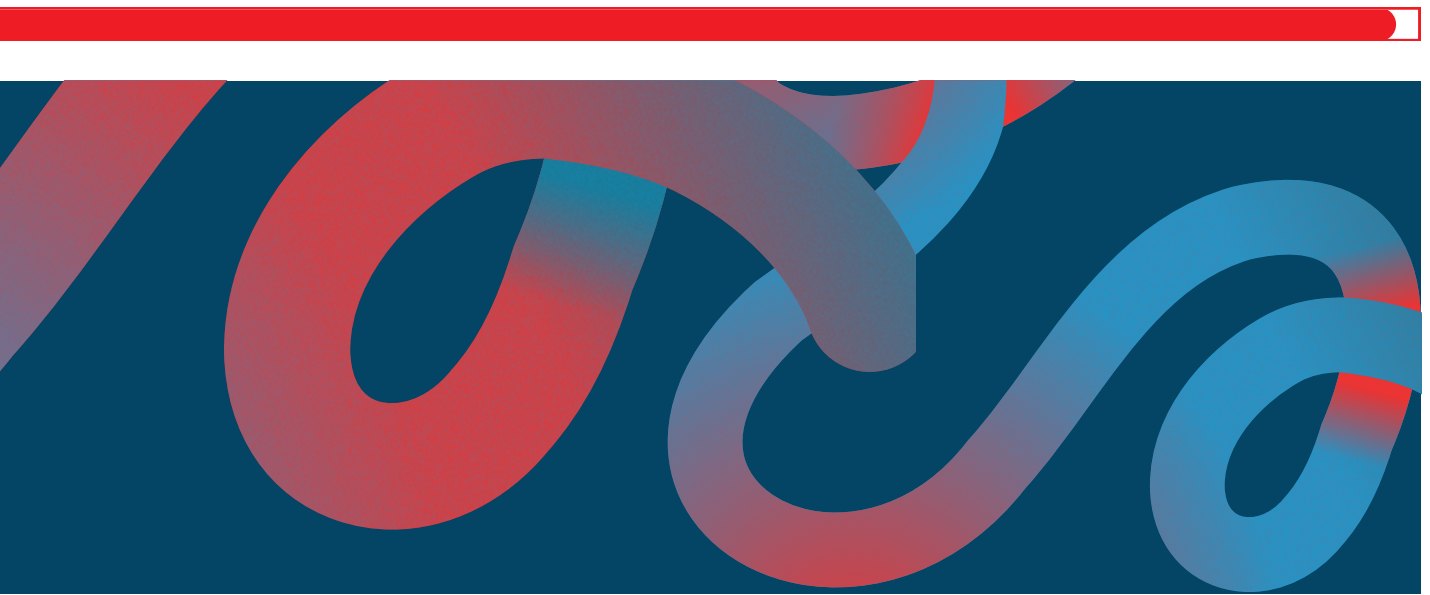

## PAGAMENIC

#### **TUTORIAL | Regularização financeira App Ordem**

Chegamos ao final deste material. Esperamos que ele tenha sido claro e objetivo e tenha ajudado no processo de pagamento de anuidade utilizando o App Ordem

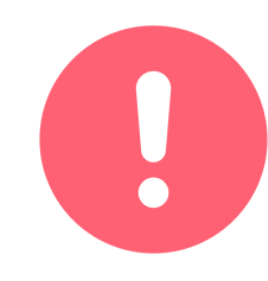

Este material também foi desenvolvido em conformidade com a Lei Geral de Proteção de Dados (LGPD), garantindo que todas as informações fornecidas durante a solicitação da Certidão para Fins Eleitorais sejam tratadas de maneira segura e confidencial, respeitando os direitos de privacidade dos solicitantes.

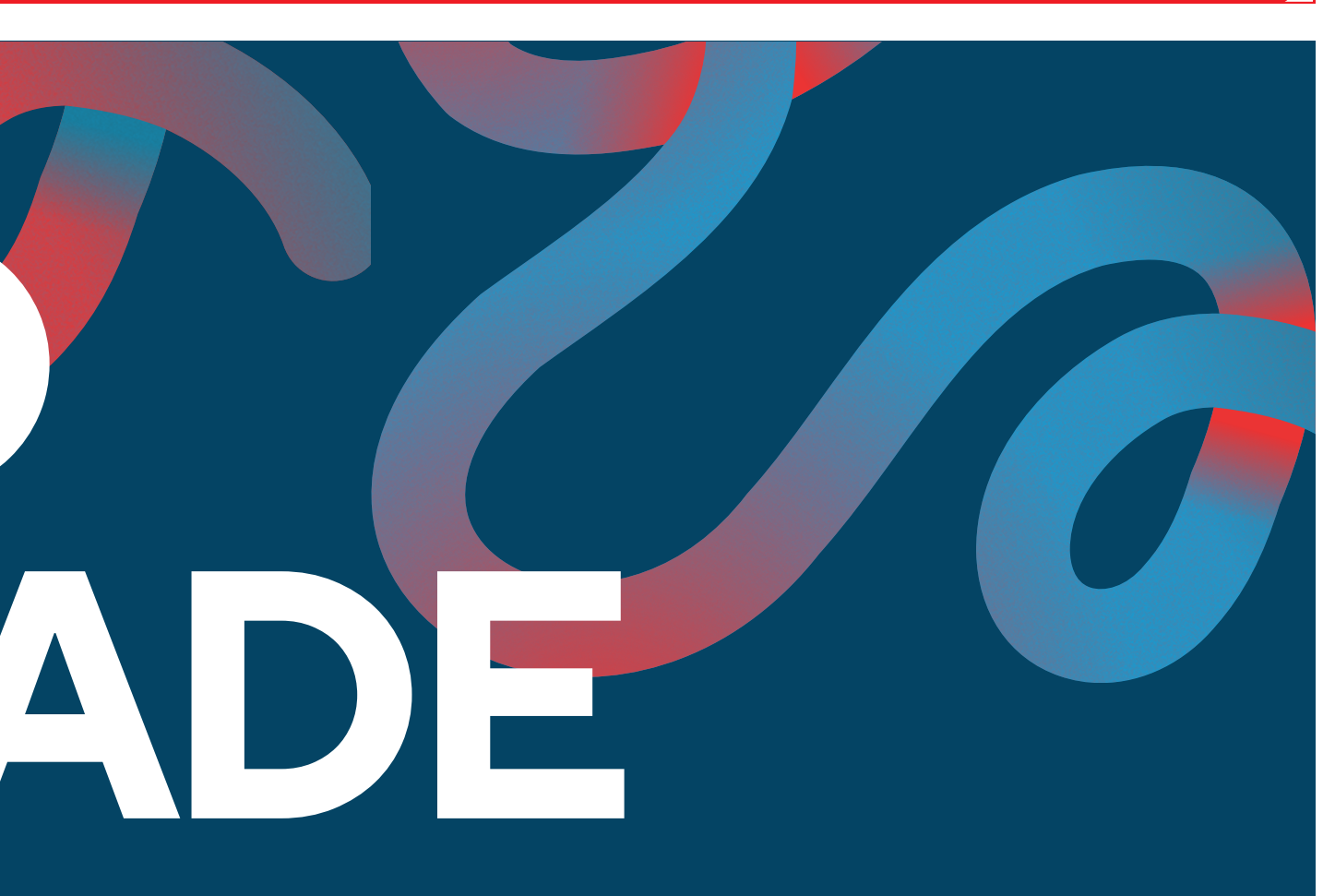